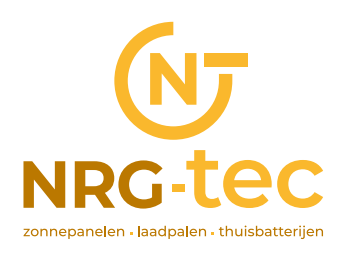

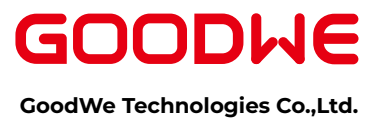

## **Preparation**

- Power on the inverter.
- Make sure the router is turned or
- Switch on the WLAN of laptop

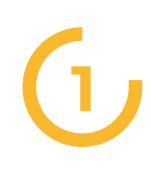

Look for the WiFi signal "**Solar-WiFi\***" (\*means the last 8 characters of the inverter SN) in WLAN center and connect it. Password: **12345678** 

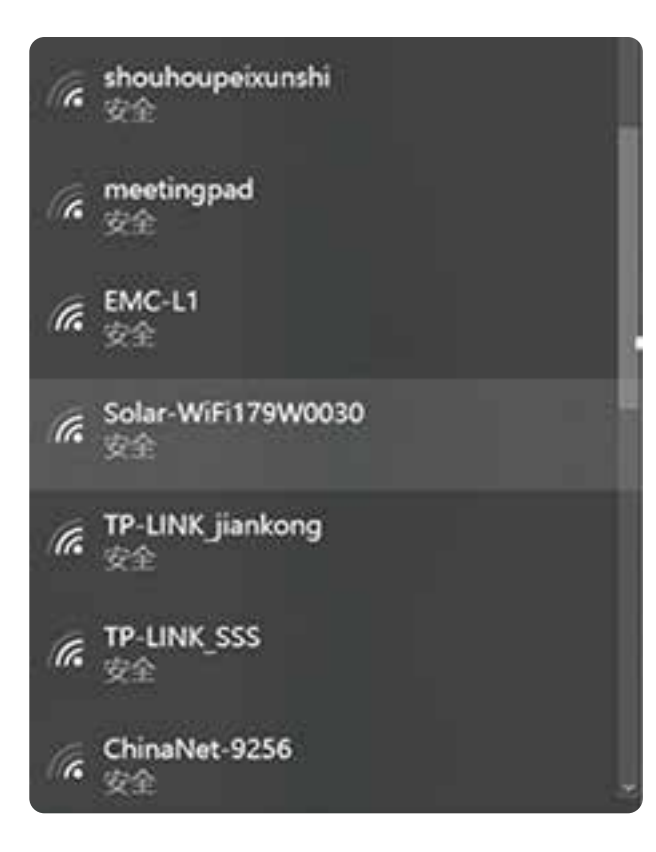

## Note

#### 1

Please make sure there is no other devices connected to the same Solar-WiFi\*.

#### 2

The first indicator on the inverter cover should be double blink when connecting the "Solar-WiFi\*".

#### WiFi Configuration via Browser page 1 of 5

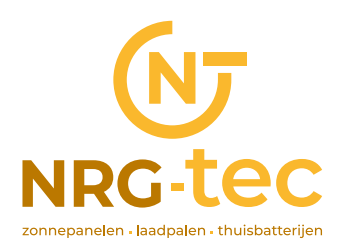

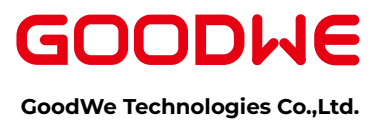

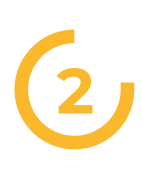

User Name: **"admin**" Password: **"admin**" Click "Log In" to enter configuration page Browse website: 10.10.100.253

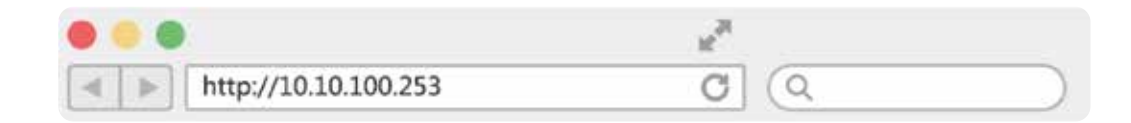

## Note

Please use browser "IE", "Google", "FireFox", "Safari". Other browser cannot 100% sure ok forthe configuration.

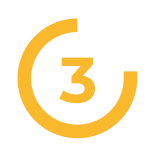

User Name: "**admin**" Password: "**admin**" Click "Log In" to enter configuration page

| Log in to 10 | 0.10.100.253 |
|--------------|--------------|
| admin        |              |
| •••••        |              |
| Cancel       | Log In       |

#### WiFi Configuration via Browser page 2 of 5

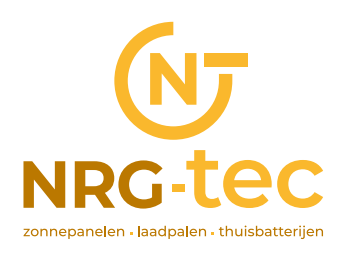

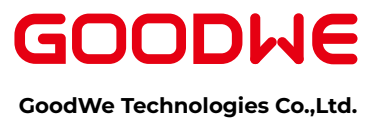

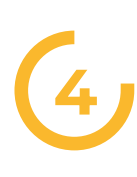

#### Click "start Setup"

| Device in | nformation                                                     |                                          |
|-----------|----------------------------------------------------------------|------------------------------------------|
| Firmware  | verison                                                        | 1.6.9.3.38.2.1.38                        |
| MAC add   | Iress                                                          | 60:C5:A8:60:33:E1                        |
| Wireless  | AP mode                                                        | Enable                                   |
|           | SSID                                                           | Solar-WiFi                               |
|           | IP address                                                     | 10.10.100.253                            |
| Wireless  | STA mode                                                       | Disable                                  |
|           | Router SSID                                                    | WiFi_Bum-in                              |
|           | Encryption method                                              | WAP/WAP2-PSK                             |
|           | Encryption algorithm                                           | AES                                      |
|           | Router Password                                                | WiFi_Bum-in                              |
| Cannot    | join the network, may be<br>esn't exist, or signal is too week | caused by:<br>, or password is incorrect |

(5)

Select Wi-Fi router's SSID and click "Next"

#### Please select your current wireless network:

| SSID                          | Sec mode | Enc type | Channel | RSSI |
|-------------------------------|----------|----------|---------|------|
| <ul> <li>WIFI Test</li> </ul> | WAP2-PSK | AES      | 6       | 54%  |

★ Note: When RSSI of the selected WiFi Network is lower than 50%, the connection may be unstable, please select other available network or shorten the distance between the device and the router.

If your wireless router does not broadcast SSID, please click "Next" and add a wireless network manually.

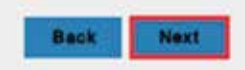

Start Setup

#### WiFi Configuration via Browser page 3 of 5

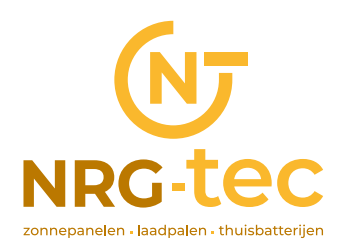

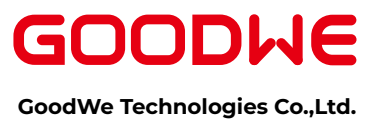

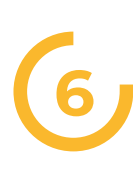

Fill in the password for your WiFi network.

#### Add wireless network manually

| ption method                                                                                                   | WPA/WPA2-PSK                                              |  |
|----------------------------------------------------------------------------------------------------|-----------------------------------------------------------|--|
| Management of the second second second second second second second second second second second second second s |                                                           |  |
| ption algorithm                                                                                                | AES                                                       |  |
| he wireless networ                                                                                             | k password:                                               |  |
| vord (8-63 bytes)                                                                                              | hellogoodwe                                               |  |
|                                                                                                    | Show psk                                                  |  |
|                                                                                                    | peon algorithm<br>he wireless networ<br>vord (8-63 bytes) |  |

Next

Back

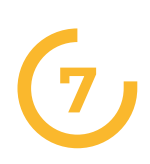

7. Click 'Complete' and the configuration process completes.

#### Save success!

Click 'Complete', the current configuration will take effect after restart.

If you still need to configure the other pages of information, please go to complete your required configuration.

Configuration is completed, you can log on the Management page to restart device by Click on 'OK' button.

Confirm to complete?

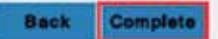

## Note

You can modify the Wi-Fi module's SSID or/and password in the 'Advanced' interface.

#### WiFi Configuration via Browser page 4 of 5

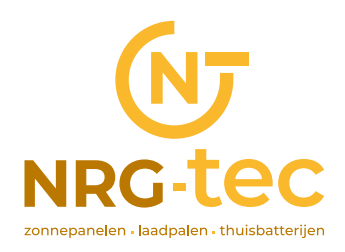

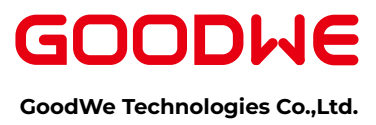

# (8)

## (Skip this step unless it ls necessary)

| Advanced   | Network name (SSID)                                                                                                    | WiFi+Test                            |
|------------|----------------------------------------------------------------------------------------------------|--------------------------------------|
| Management | Encryption mode                                                                                                    | WPA/WPA2-PSK                         |
|            | Encryption algorithm                                                                                                    | TKIP/AES                             |
|            | Password/8 to 63 characters)                                                                                                    | 12345678                             |
|            | Note: config the device's parameter und     DHCP setting for STA     IPDHCP Mode                                                       | DHCP                                 |
|            | Note: config the device's parameter und     DHCP setting for STA     IPDHCP Mode     IP address                                        | DHCP                                 |
|            | Note: config the device's parameter und     DHCP setting for STA     IPDHCP Mode     IP address     Subnet address                     | DHCP                                 |
|            | Note: config the device's parameter und     DHCP setting for STA     IPDHCP Mode     IP address     Subnet address     Gateway address | DHCP<br>192.168.78.2<br>192.168.78.1 |

## Notice

The AP 'Solar-WiFi' might disappear after inverter connects to WiFi router. Turn offrouter or do 'WiFi Reload' operation via button on inverter if you need connect to Solar-WiFi once again.

WiFi Configuration via Browser page 5 of 5